# Likelihood: Gradient Analysis

#### Overview

The gradient analysis for Likelihood shows the rate of change of the likelihoods of events due to the change in the likelihood of one of the threats.

In Riskion, we refer to **threats**, **causes**, **hazards**, and **sources** interchangeably. While they may have slightly different nuances depending on the context in which they are used, they serve the same purpose -- they are all threats/sources of risk (for Risk Events) or sources of opportunity (for Opportunity Events).

In our sample model, we are using the terminology "Source(s)".

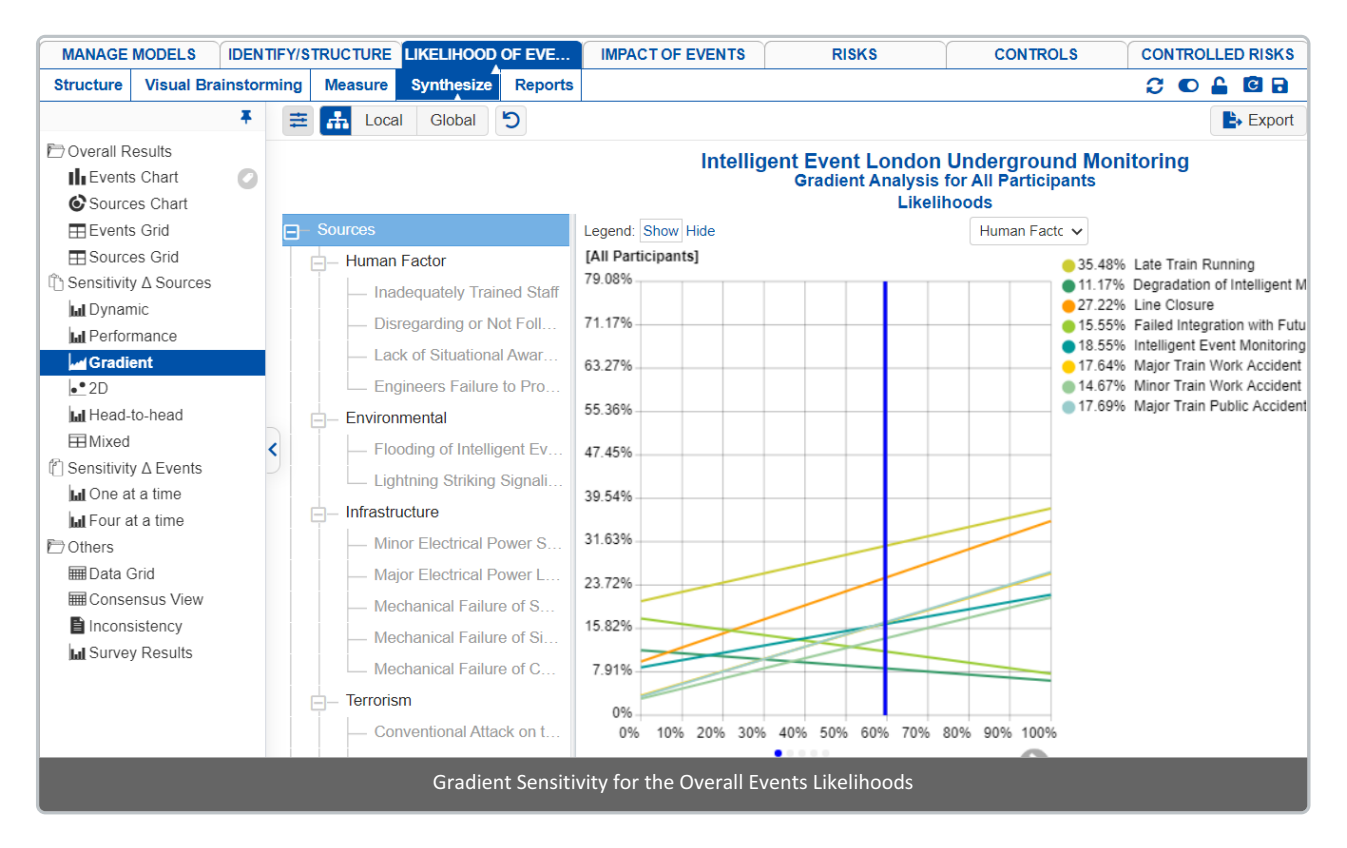

Gradient sensitivity is composed of:

• A source on the x-axis -- which can be selected from

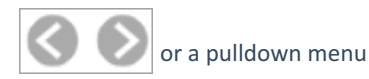

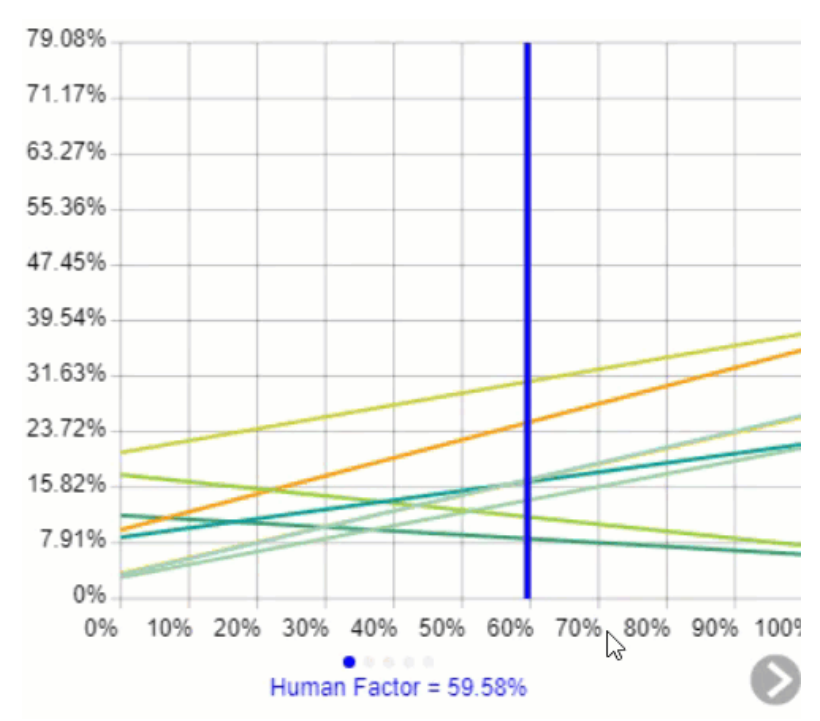

- A curve for each of the events
- A vertical blue bar representing the likelihood of the source being considered.

You can temporarily alter the relationship between the events and their sources by dragging the blue vertical bar left or right. The original impacts are represented by the vertical gray bar.

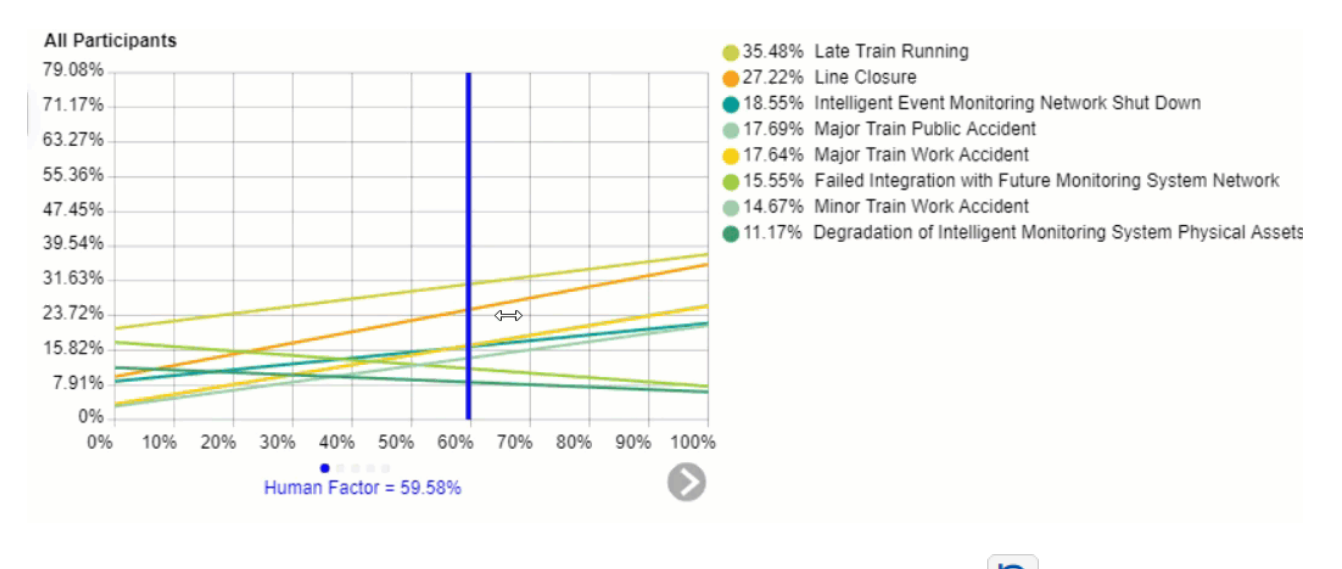

After temporarily changing the likelihoods of one or more of the sources, you can press the 💙 reset icon.

By selecting an element in the hierarchy other than the top node, you can see the results due to this element rather than the overall results due to the "Sources" node.

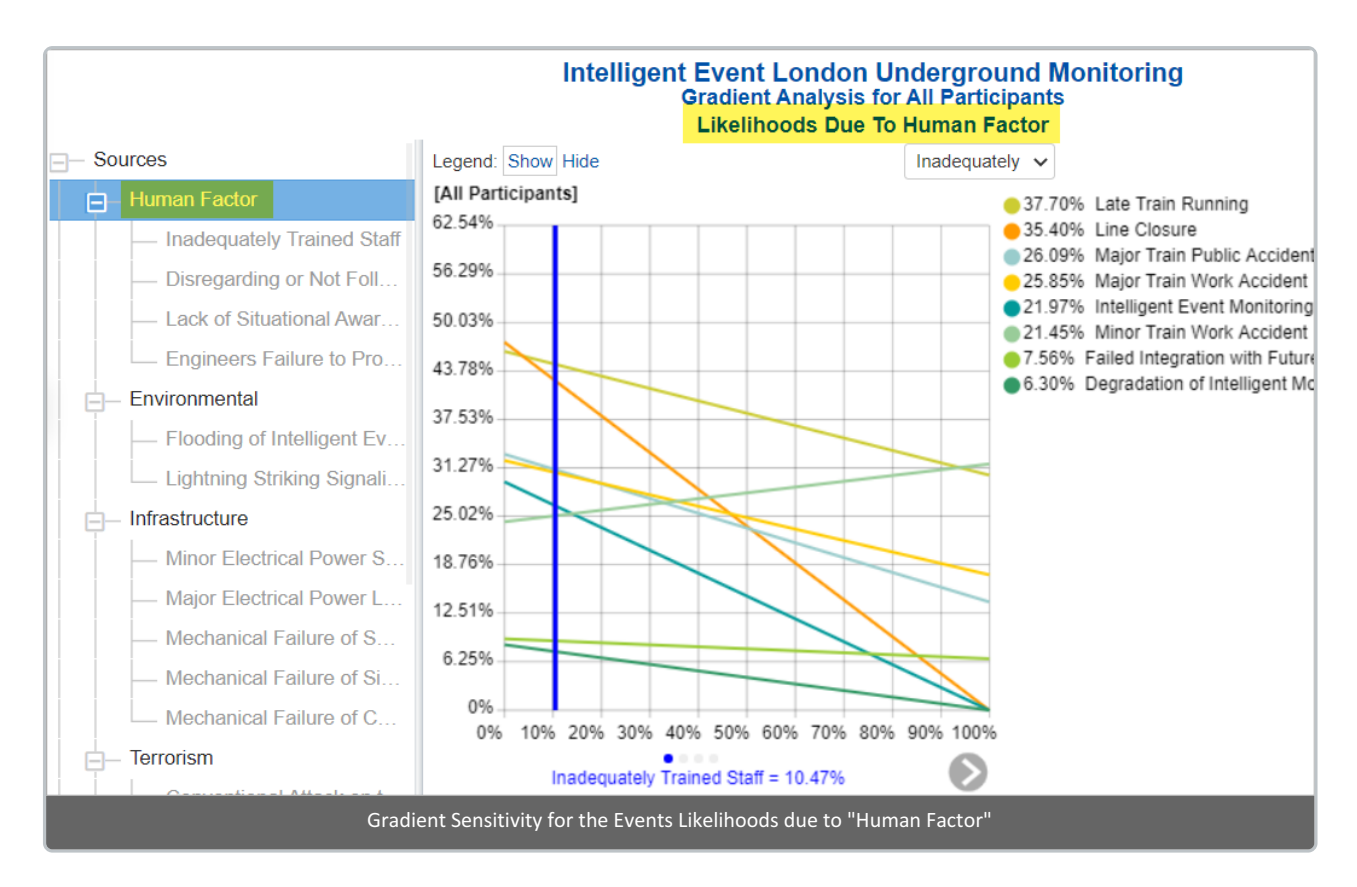

The gradient analysis above shows all the event likelihoods due to the selected node Human Factor.

You can show the local and global source's likelihoods on the Source Hierarchy at the right using the Local-Global buttons:

| ≣ #                                   | Local                                | Global    | C | Simulated Results |        |  |  |
|---------------------------------------|--------------------------------------|-----------|---|-------------------|--------|--|--|
|                                       |                                      |           |   |                   |        |  |  |
|                                       |                                      |           |   |                   |        |  |  |
| Sources                               |                                      |           |   | All Participants  |        |  |  |
|                                       |                                      |           |   | Local             | Global |  |  |
| <mark>⊟</mark> – Sources              |                                      |           |   |                   |        |  |  |
| ⊨ Hu                                  | uman Fa                              | actor     |   | 59.58%            | 59.58% |  |  |
|                                       | <ul> <li>Inadequately T…</li> </ul>  |           | I | 10.47%            | 6.24%  |  |  |
|                                       | <ul> <li>Disregarding o…</li> </ul>  |           | I | 45.18%            | 26.92% |  |  |
|                                       | <ul> <li>Lack of Situati…</li> </ul> |           | I | 15.42%            | 9.19%  |  |  |
|                                       | - Engineers Fail                     |           | I | 13.97%            | 8.32%  |  |  |
| 5   🖕 Er                              | nvironmental                         |           | I | 19.94%            | 19.94% |  |  |
|                                       | - Flooding of Int                    |           | I | 2.03%             | 0.4%   |  |  |
|                                       | <ul> <li>Lightning Striki</li> </ul> |           | I | 1.08%             | 0.22%  |  |  |
| i i i i i i i i i i i i i i i i i i i | frastruct                            | ure       |   | 23.38%            | 23.38% |  |  |
|                                       | – Minor                              | Electrica |   | 19.22%            | 4.49%  |  |  |
|                                       | – Major                              | Electrica |   | 7.91%             | 1.85%  |  |  |

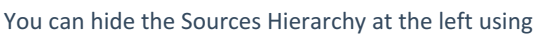

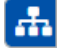

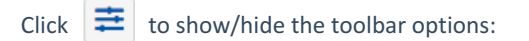

| Filter events: |                 | Decimals: Sort Sources by: Sort Events by |   |   |      |   | s by:    |   |
|----------------|-----------------|-------------------------------------------|---|---|------|---|----------|---|
|                | Show all events | ~                                         | 2 | ~ | None | ~ | Priority | ~ |

DIDN'T SEE WHAT YOU ARE LOOKING FOR? Try enabling the Advanced Mode switch at the bottom of the page, this will show the advanced options on this page.

### **Select Participants and Groups**

You can select to display results for one participant or group using

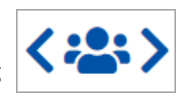

Clicking the button will open a window where you can select a participant or a group.

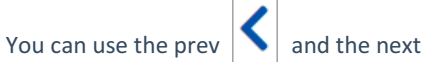

Image: state of the state of the state of

#### **Filter Events**

By default, all events are displayed.

| Show all events        |  |  |  |  |
|------------------------|--|--|--|--|
| Show all events        |  |  |  |  |
| Show top 5 events b    |  |  |  |  |
| Show top 10 events     |  |  |  |  |
| Show top 25 events     |  |  |  |  |
| Advanced               |  |  |  |  |
| Show bottom 5 even     |  |  |  |  |
| Show bottom 10 eve     |  |  |  |  |
| Show bottom 25 eve     |  |  |  |  |
| Select/deselect events |  |  |  |  |
| Filter by event attrib |  |  |  |  |
| Show risks only        |  |  |  |  |
| Show opportunities     |  |  |  |  |

You can select to display the top or bottom 5, 10, or 25 events based on the "All Participants" group likelihoods.

The Advanced filter, allows you to select a specific number for the top N, and base it on another group or participant.

| Advanced   |                                        |           |
|------------|----------------------------------------|-----------|
| Select top | ✓ Events based on All Participants ✓ p | riorities |
|            | ОК                                     | Cancel    |

The select /deselection option, allows you to check/uncheck the events.

The filter by events attributes, filter the events base on the attributes specified on the Events page.

The show risks only / Show opportunities only are applicable for the Mixed model where events can be Risk or Opportunity.

## Advanced Mode Options

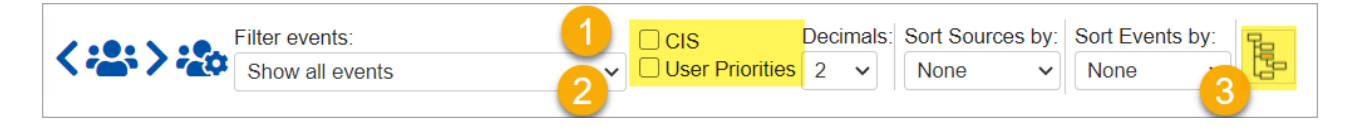